## Postup na vytvorenie prepojenia

| 1. | Otvorte si Messenger<br>( <u>http://m.me/LUNNA.tvoja.asistentka</u> )<br>vo svojom mobile alebo počítači.<br>Ak nemáte aplikáciu Messenger vo svojom<br>mobile, môžete si ju bezplatne stiahnuť (<br><u>Google Store</u> alebo <u>Apple Store</u> ).<br>Otvorí sa Vám stránka Lunny – tvoja<br>asistentka. | Ahoj.         Som Lunna, účtovná asistentka          Pomáham účtovníčkam s dokladmi, prevezmem, zatriedim, pripravím na účtovanie.         Matrix Aby sa dali doklady spoľahlivo posielať, musíme nadviazať spojenie s tvojou účtovníčkou. |   | 0 |
|----|----------------------------------------------------------------------------------------------------|----------------------------------------------------------------------------------------------------|---|---|
| 2. | Zvoľte <b>Spojiť sa s účtovníčkou</b> .<br>Ak sa Vám nezobrazí ponuka, napíšte <b>Ahoj</b><br>a <b>odošlite</b> .                                                                                                    | Spojiť s účtovníčkou Dozvedieť sa viac                                                                                                    |   |   |
| 5. | Zvoľte <b>Áno</b> .                                                                                                    | Poslala ťa sem tvoja účtovníčka?                                                                                                    |   | 0 |
| 6. | Zadajte email <b>vašej účtovníčky</b><br>a <b>odošlite.</b>                                                                                                    | <ul> <li>Zadaj email svojej účtovníčky.</li> <li>Iest@test.sk</li> </ul>                                                                                                    | 8 | • |
| 7. | Zadajte <b>názov svojej firmy</b> a <b>odošlite.</b>                                                                                                    | <ul> <li>Zadaj názov svojej firmy:</li> <li>GIF C</li> <li>Moja firma s.r.o.</li> </ul>                                                                                                    |   | 0 |
| 8. | Prepojenie s Vašou účtovníčkou bolo<br>úspešne vytvorené.<br>A môžete začať odosielať doklady. ©                                                                                                    | Spojenie prebehlo úspešne 😳         Pripájam sa na tvoju účtovničku.         HOTOVO!         Postupne posielaj doklady na spracovanie.         Keď skončíš, vyber voľbu koniec vkladania.         Vlož doklady                             |   | 0 |

Video návod: <u>https://new.kros.sk/download/26342/asistentka-online/50469/video-asistentka-online-pouzivanie-v-messengeri.mp4</u>